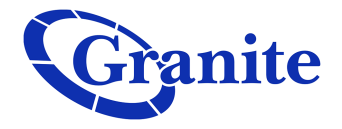

## Setting up "Handle a Call Based on the Time or Day"

## Soft Seat

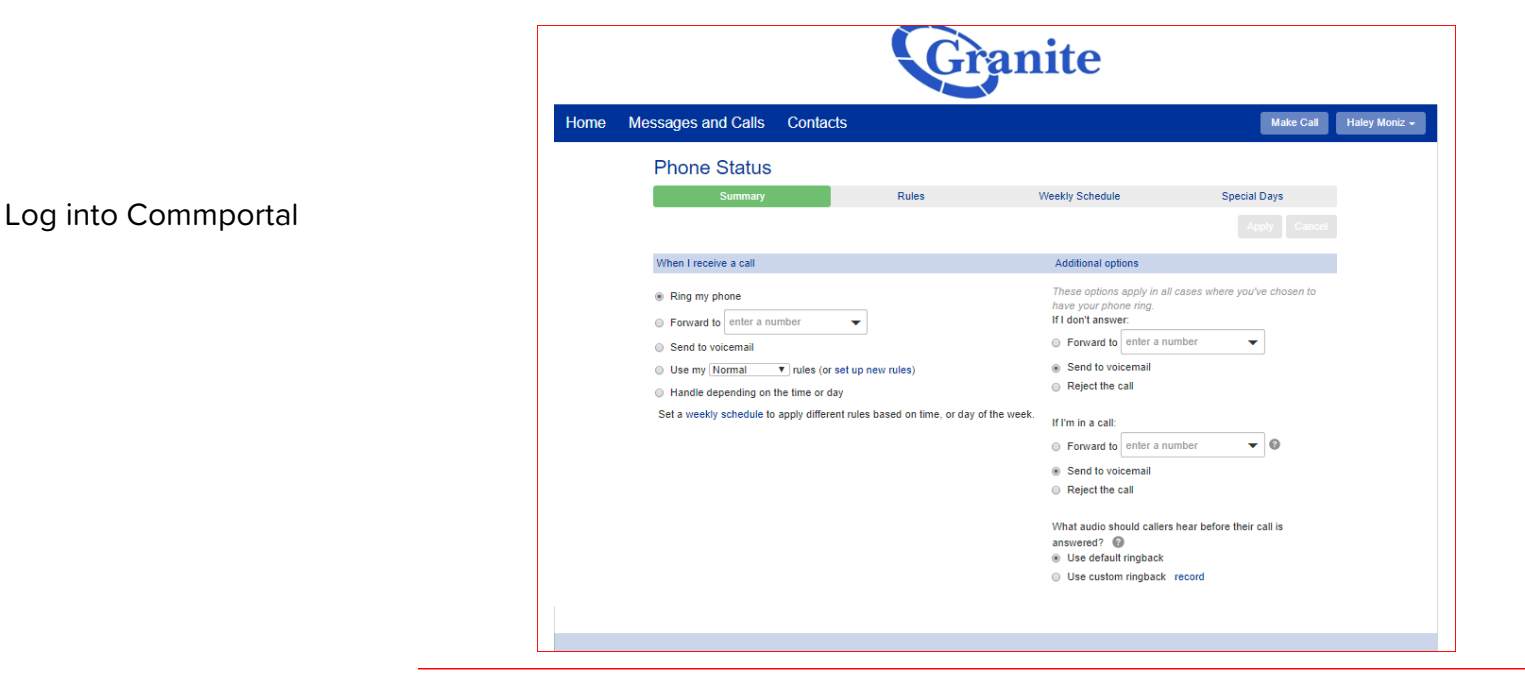

You will have to set a schedule in order to put together a set of rules that would apply to that time frame. To do so, go to the "Weekly Schedule" tab.

## **Phone Status**

| Summary             |                       | Rules              | Weekly Schedule  | Special Days |
|---------------------|-----------------------|--------------------|------------------|--------------|
|                     |                       |                    |                  |              |
| Apply different rul | es to your calls base | ed on the time, or | day of the week. |              |

To begin, you can start with:

- · An example schedule that you can customize (recommended)
- A blank schedule

| Phone Status                                     |                     |              |              |             |               |               |                   |     |
|--------------------------------------------------|---------------------|--------------|--------------|-------------|---------------|---------------|-------------------|-----|
| Summary                                          | Rule                | \$           |              | Weekly Sci  | hedule        |               | Special Days      |     |
| Add New Period Rename                            |                     |              |              |             |               |               | Apply             | Can |
| Using your weekly schedule,                      | you can apply o     | different ru | ules at diff | erent tim   | es of day.    |               |                   |     |
| Dnce you have set up your weekly scl<br>defined. | nedule here, you ca | n use the Si | ummary tab f | to choose w | hich rules ap | oply during t | he periods you ha | ve  |
| Periods (max 3)                                  | Mon                 | Tue          | Wed          | Thu         | Fri           | Sat           | Sun               |     |
|                                                  | 1 am                |              |              |             |               |               |                   |     |
|                                                  | <b>2</b> am         |              |              |             |               |               |                   |     |
|                                                  | 3 am                | -            |              |             |               |               |                   |     |
|                                                  | 4 am                |              |              |             |               |               |                   |     |
|                                                  | 6 am                |              |              |             |               |               |                   |     |
|                                                  | 7 am                |              | _            |             |               |               |                   |     |
|                                                  | 8 am                | _            | _            | _           | _             | _             |                   |     |
|                                                  | 9 am                |              |              | _           |               |               |                   |     |
|                                                  | 10 am               |              | _            | _           |               |               |                   |     |
|                                                  | 12 pm               |              |              |             |               |               |                   |     |
|                                                  | 1 pm                |              | _            | _           |               |               |                   |     |
|                                                  | 2 pm                | _            | _            | _           | _             | _             |                   |     |
|                                                  | 3 pm                |              |              |             |               |               |                   |     |
|                                                  | 4 pm                |              |              |             |               |               |                   |     |
|                                                  | 6 pm                |              |              |             |               |               |                   |     |
|                                                  | 7 pm                |              | _            |             |               |               |                   |     |
|                                                  | 8 pm                | _            | _            |             | _             | _             |                   |     |
|                                                  | 9 pm                |              |              |             |               |               |                   |     |
|                                                  | no bu               | _            |              |             |               |               |                   |     |
|                                                  | 11 nm               |              |              |             |               |               |                   |     |

If this is your first time setting this up you have the option to start with 'An example schedule that you can customize' or 'A blank schedule' (shown on the right).

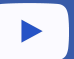

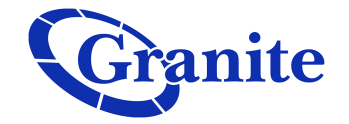

Click "Add New Period" and name the period you are creating. Once satisfied clicked 'OK'. You are able to repeat these steps for up to 3 periods.

| Choose a name for this new period.                                               |           |
|----------------------------------------------------------------------------------|-----------|
| For example, you might choose "Lunch" or "Working Hours".<br>Name: Working Hours |           |
| z am                                                                             | OK Cancel |

Click on the times you would like to make the rules apply for each period. To change from one period to another click on the period under 'Periods'. For this example I have chosen Working Hours, Non-Working Hours, and Weekend.

You are able to break down the time periods by 15 and 30 minute intervals by clicking 'Zoom in'.

| Periods (max 3)   |   | Mon          | Tue | Wed | Thu | Fri | Sat | Sun |
|-------------------|---|--------------|-----|-----|-----|-----|-----|-----|
|                   |   | 1 am         |     |     |     |     |     |     |
|                   |   | 2 am         |     |     |     | _   |     |     |
| ion-Working Hours | × | 3 am         |     |     |     |     |     |     |
| /eekend           | × | 4 am<br>5 am |     |     |     |     |     |     |
| testine II        |   | 6 am         |     |     |     |     |     |     |
| orking Hours      | × | 7 am         |     |     |     |     |     |     |
|                   |   | 8 am         |     |     |     |     |     |     |
|                   |   | 9 am         |     | _   |     |     |     |     |
|                   |   | 10 am        |     |     |     |     |     |     |
|                   |   | 12 pm        |     |     |     |     |     |     |
|                   |   | 1 pm         |     |     |     |     |     |     |
|                   |   | 2 pm         |     |     |     |     |     |     |
|                   |   | 3 pm         |     |     | _   |     |     |     |
|                   |   | 4 pm         |     | _   | _   | _   |     |     |
|                   |   | 5 pm         |     |     |     |     |     |     |
|                   |   | 6 pm         |     |     |     |     |     |     |
|                   |   | 7 pm         |     |     |     |     |     |     |
|                   |   | 9 pm         |     |     |     |     |     |     |
|                   |   | 10 pm        |     |     |     |     |     |     |
|                   |   | 11 pm        |     |     |     |     |     |     |
|                   |   |              |     |     |     |     |     |     |

## Phone Status

Once satisfied, click "Apply". You will now need to set up rules that will be used for these specific times of day. Go to the "Rules" tab.

| Summary                 |             | Rules                                 | Weekly Schedule                         | Special Days               |   |
|-------------------------|-------------|---------------------------------------|-----------------------------------------|----------------------------|---|
| Add New Set of Rules    | Rename      |                                       |                                         |                            |   |
| Rules give you advanced | options for | handling incoming calls. You can cl   | hoose which set of rules is active from | the Summary tab.           |   |
| Sets of Rules           |             | Screen Calls                          |                                         |                            |   |
|                         |             |                                       |                                         |                            |   |
| Normal                  |             | When I receive a call from an anor    | nymous number, ask the caller to say    | their name before I accept | × |
| Reject Calls            | ×           | the call                              |                                         |                            |   |
| Screen Calls            | ×           | Default: The call will ring your phon | e using the Standard Ringtone           |                            |   |
|                         |             | Move Up Move Down Edi                 | t Add New Rule                          |                            |   |

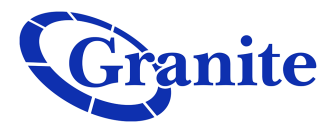

Click "Add New Set of Rules". Enter the name of the rules you would like to

create. Then click 'OK'.

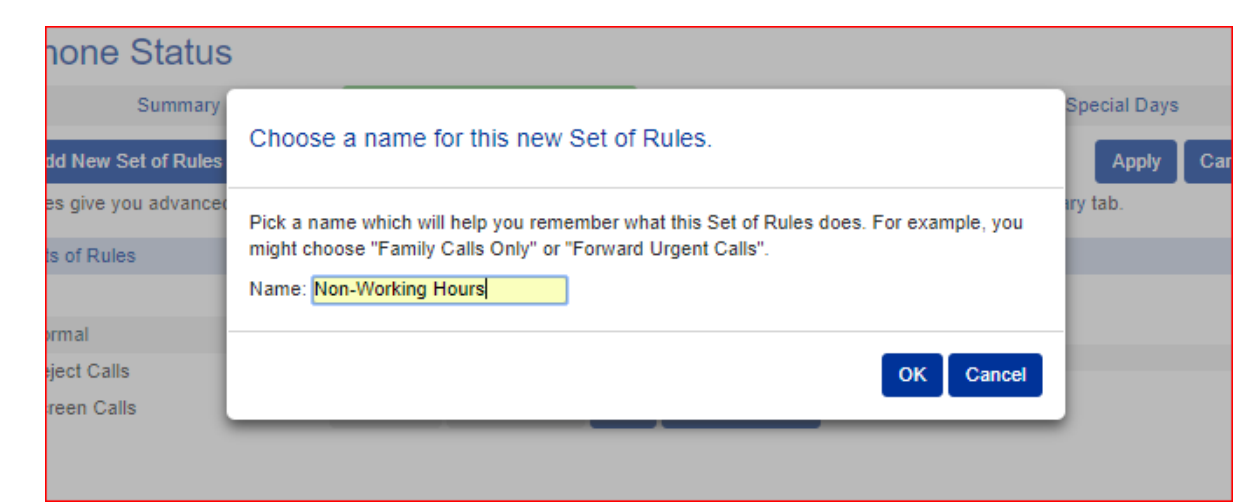

Click "Edit" if you would like these rules to be something different than the default of ringing your phone. For this example we will have calls forward to another line during Non-Working hours.

Select the "forward to:" option and input the number you would like to have the incoming calls forwarded to during this time frame.

Phone Status Summary Rules Weekly Schedule Special Days Add New Set of Rules Rename Cancel Apply Rules give you advanced options for handling incoming calls. You can choose which set of rules is active from the Summary tab. Sets of Rules Non-Working Hours Non-Working Hours × Default: All calls will ring your phone using the Standard Ringtone Normal Reject Calls × Edit Add New Rule Screen Calls ×

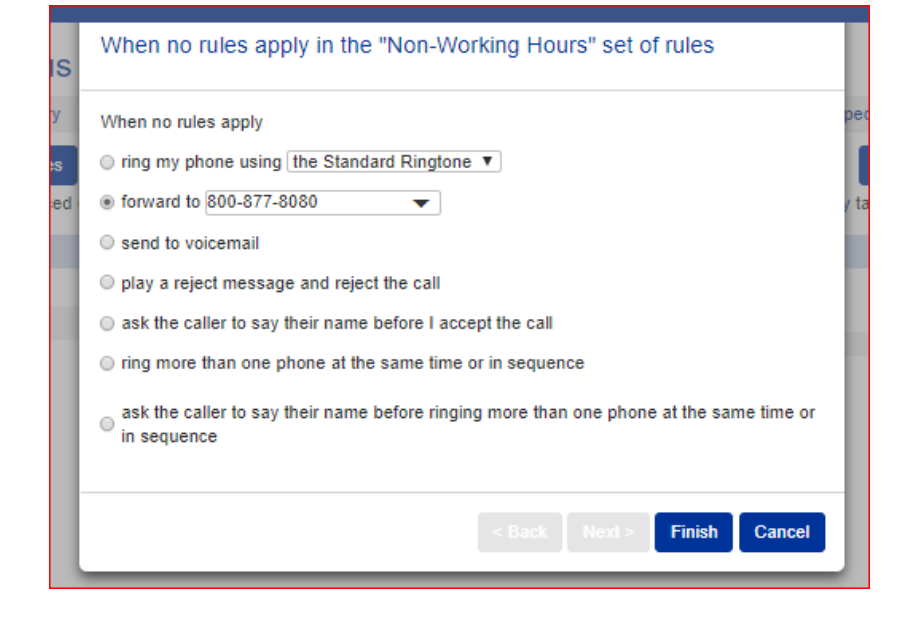

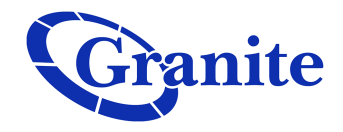

Once satisfied, click 'Finish' then click 'Apply'.

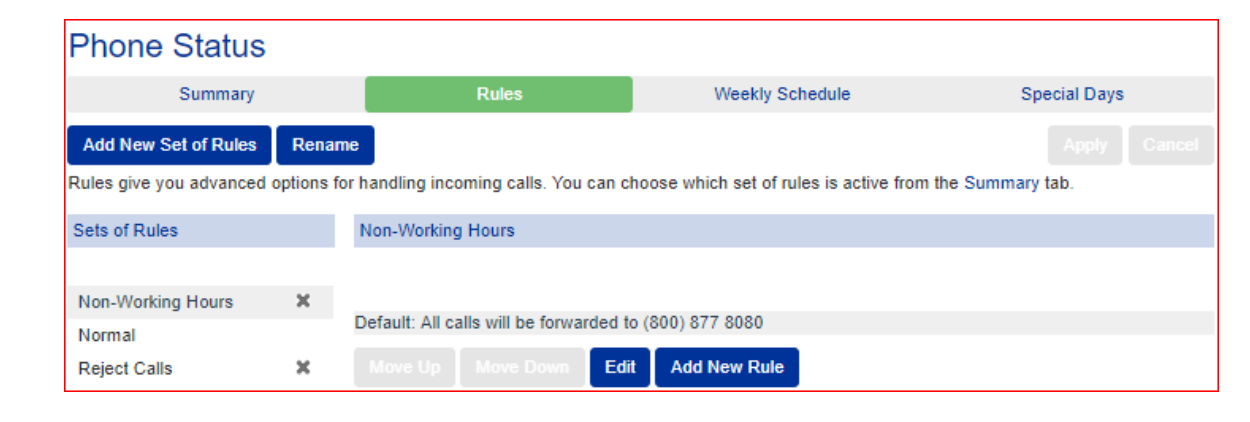

You are then able to set rules for the other time periods as well by following the same steps. For this example I have chosen my calls to be sent to voice-mail during the 'Weekend' period.

| Phone Status                |             |                                         |                                         |                  |
|-----------------------------|-------------|-----------------------------------------|-----------------------------------------|------------------|
| Summary                     |             | Rules                                   | Weekly Schedule                         | Special Days     |
| Add New Set of Rules        | Rename      | •                                       |                                         | Apply Cancel     |
| Rules give you advanced o   | options for | handling incoming calls. You can c      | hoose which set of rules is active from | the Summary tab. |
| Sets of Rules               |             | Weekend                                 |                                         |                  |
| Non-Working Hours<br>Normal | ×           | Default: All calls will be sent to voic | email                                   |                  |
| Weekend                     | ×           | Move Up Move Down Edi                   | t Add New Rule                          |                  |
| Working Hours               | ×           |                                         |                                         |                  |

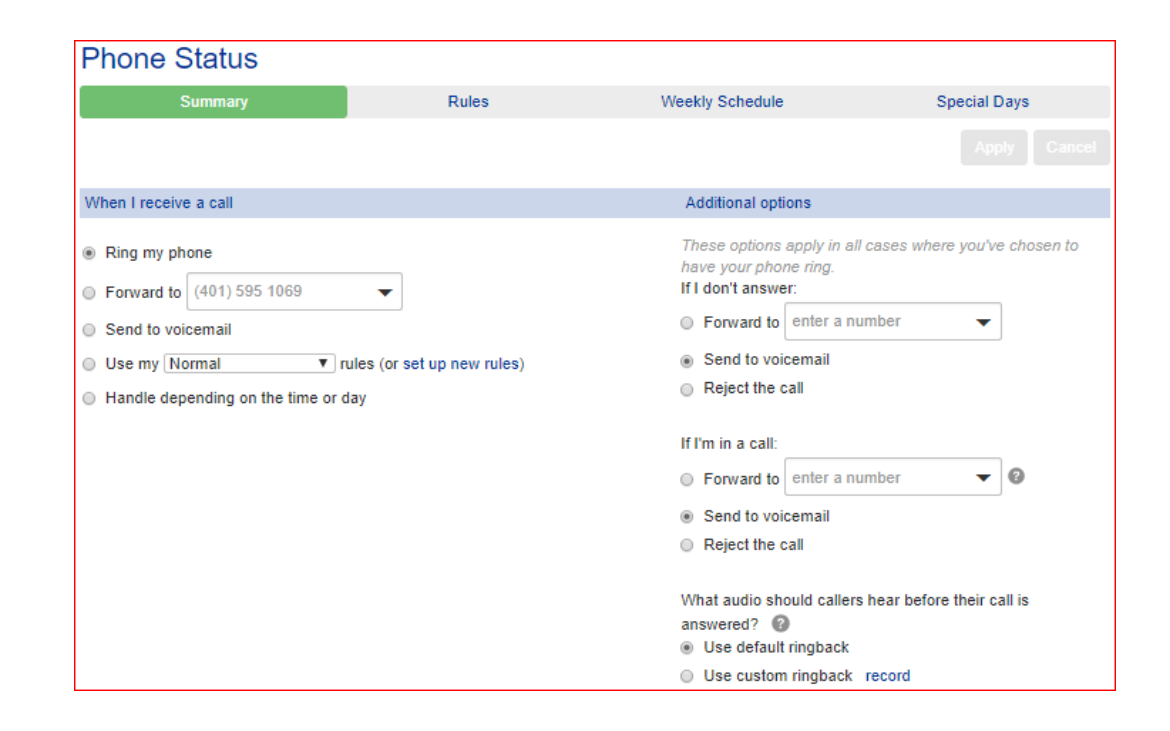

**Granite Telecommunications** 

You will now need to set which rules are used for which time period. Go to the "Summary" tab.

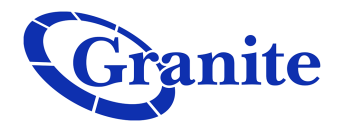

Select "Handle depending on the time or day" under 'When I receive a call'.

From here you are able to drop down the menus to toggle which rules are to be used for which times.

Once satisfied, click 'Apply'.

| When I receive a call                                            |
|------------------------------------------------------------------|
| Ring my phone                                                    |
| Forward to (401) 595 1069                                        |
| Send to voicemail                                                |
| O Use my Normal ▼ rules (or set up new rules)                    |
| Handle depending on the time or day                              |
| On normal days use my Normal <b>v</b> rules during Working Hours |
| use my Normal  vise during Non-Working Hours                     |
| use my Normal  vise during Weekend                               |
| use my Normal  viscous rules at all other times                  |
| On Special Days use my Normal 🔻 rules                            |
| 1                                                                |
| When I receive a call                                            |
| Ring my phone                                                    |

| Ring my phor    |                                                        |
|-----------------|--------------------------------------------------------|
| Forward to (    | 1) 595 1069 🗸                                          |
| Send to voice   | ail                                                    |
| Use my Norr     | I viles (or set up new rules)                          |
| Handle deper    | ng on the time or day                                  |
| On normal days  | se my Working Hours  v rules during Working Hours      |
|                 | se my Non-Working Hours 🔻 rules during Non-Working Hou |
|                 | se my Weekend  v rules during Weekend                  |
|                 | se my Normal <b>v</b> rules at all other times         |
| On Consist Dave | aa mu Nan Warking Haura 🔻 rulaa                        |

If there are days, such as holidays, that will fall within the normal business days rule that may be considered the Weekend or Non-Working hours, you are able to set "Special Days" and decide which rules will be followed for those days.

To set special days, go to the "Special Days" tab.

| Phone Status                                                     |                  |                     |                |              |               |              |              |                |       |      |      |      |        |        |              |      |               |      |      |       |                            |
|------------------------------------------------------------------|------------------|---------------------|----------------|--------------|---------------|--------------|--------------|----------------|-------|------|------|------|--------|--------|--------------|------|---------------|------|------|-------|----------------------------|
| Summary                                                          |                  |                     |                |              | R             | ules         |              |                |       |      |      |      | Weel   | kly So | ched         | ule  |               |      |      |       | Special Days               |
| Go To Today Clear All                                            | Add              | Publi               | ic Ho          | lida         | ys            |              |              |                |       |      |      |      |        |        |              |      |               |      |      |       |                            |
| Special Days are excep                                           | otions           | s to y              | our            | no           | rm            | al w         | /eek         | ly s           | sche  | edu  | ile. |      |        |        |              |      |               |      |      |       |                            |
| For example, vacations or bus<br>choose a different rule which a | iness<br>applies | trips a<br>s for th | are s<br>ne wh | peci<br>nole | ial d<br>of t | ays,<br>hese | wher<br>days | n yoi<br>s.    | u ma  | ay w | ant  | to h | nandl  | e call | ls in        | a di | ffere         | enti | way  | You   | can use the Summary tab to |
| Click a date on the calendar to<br>change several days at once.  | o make           | eita s              | peci           | al d         | ay, o         | or cli       | ck an        | exi            | sting | spe  | ecia | l da | y to i | make   | it n         | orma | al a <u>c</u> | jain | . Yo | u car | n also click and drag to   |
|                                                                  |                  | Aug                 | ust 2          | 2018         | B             |              |              | September 2018 |       |      |      |      |        |        | October 2018 |      |               |      |      |       |                            |
|                                                                  | Mon T            | iue Wea             | d Thu          | Fri          | Sat           | Sun          | Mon          | Tue            | Wed   | Thu  | Fri  | Sat  | Sun    | Mon    | Tue          | Wed  | Thu           | Fri  | Sat  | Sun   |                            |
|                                                                  |                  | 1                   | 2              | 3            | 4             | 5            |              |                |       |      |      | 1    | 2      | 1      | 2            | 3    | 4             | 5    | 6    | 7     |                            |
|                                                                  | 6                | 78                  | 9              | 10           | 11            | 12           | 3            | 4              | 5     | 6    | 7    | 8    | 9      | 8      | 9            | 10   | 11            | 12   | 13   | 14    |                            |
| •                                                                | 13 1             | 14 15               | 16             | 17           | 18            | 19           | 10           | 11             | 12    | 13   | 14   | 15   | 16     | 15     | 16           | 17   | 18            | 19   | 20   | 21    | •                          |
| 44                                                               | 20 2             | 21 22               | 23             | 24           | 25            | 26           | 17           | 18             | 19    | 20   | 21   | 22   | 23     | 22     | 23           | 24   | 25            | 26   | 27   | 28    | >>                         |
|                                                                  | 27 2             | 28 29               | 30             | 31           |               |              | 24           | 25             | 26    | 27   | 28   | 29   | 30     | 29     | 30           | 31   |               |      |      |       |                            |

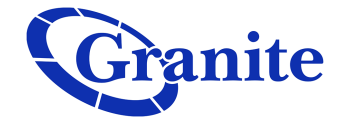

From here you are able to select days that are considered to fall outside the normal schedule. These days will highlight in blue when selected. You are able to add Public Holidays if needed. Once satisfied, click "Apply". To set the rules that are going to be used on these days, go back to the "Summary" tab.

| Phone Status           |                                   |                 |              |
|------------------------|-----------------------------------|-----------------|--------------|
| Summary                | Rules                             | Weekly Schedule | Special Days |
| Go To Today Clear All  | Add Public Holidays               |                 | Apply Cancel |
| Special Days are excep | tions to your normal weekly sched | lule.           |              |

For example, vacations or business trips are special days, when you may want to handle calls in a different way. You can use the Summary tab to choose a different rule which applies for the whole of these days.

Click a date on the calendar to make it a special day, or click an existing special day to make it normal again. You can also click and drag to change several days at once.

|    |     | A   | ugu | st 2 | 018 | 3   |     |     | pten |     | October 2018 |     |     |     |     |     |     |     |     |     |     |
|----|-----|-----|-----|------|-----|-----|-----|-----|------|-----|--------------|-----|-----|-----|-----|-----|-----|-----|-----|-----|-----|
|    | Mon | Tue | Wed | Thu  | Fri | Sat | Sun | Mon | Tue  | Wed | Thu          | Fri | Sat | Sun | Mon | Tue | Wed | Thu | Fri | Sat | Sun |
|    |     |     | 1   | 2    | 3   | 4   | 5   |     |      |     |              |     | 1   | 2   | 1   | 2   | 3   | 4   | 5   | 6   | 7   |
|    | 6   | 7   | 8   | 9    | 10  | 11  | 12  | 3   | 4    | 5   | 6            | 7   | 8   | 9   | 8   | 9   | 10  | 11  | 12  | 13  | 14  |
| •  | 13  | 14  | 15  | 16   | 17  | 18  | 19  | 10  | 11   | 12  | 13           | 14  | 15  | 16  | 15  | 16  | 17  | 18  | 19  | 20  | 21  |
| 44 | 20  | 21  | 22  | 23   | 24  | 25  | 26  | 17  | 18   | 19  | 20           | 21  | 22  | 23  | 22  | 23  | 24  | 25  | 26  | 27  | 28  |
|    | 27  | 28  | 29  | 30   | 31  |     |     | 24  | 25   | 26  | 27           | 28  | 29  | 30  | 29  | 30  | 31  |     |     |     |     |

Under 'Handle depending on the time or day' find 'On Special Days use my \_\_\_\_\_ rules'. From here you are able to use the drop down to decide which rules are used at that time.

Once satisfied, click "Apply"

| When I receive a call                                                                                                    |
|----------------------------------------------------------------------------------------------------|
| Ring my phone                                                                                                    |
| Forward to (401) 595 1069                                                                                                    |
| Send to voicemail                                                                                                    |
| ○ Use my Normal ▼ rules (or set up new rules)                                                                                                    |
| Handle depending on the time or day                                                                                                    |
| On normal days use my Working Hours    rules during Working Hours                                                                                                    |
| use my Non-Working Hours  villes during Non-Working Hours                                                                                                    |
| use my Weekend  visual visual visua |
| use my Normal  vise at all other times                                                                                                    |
| On Special Days use my Non-Working Hours V rules                                                                                                    |
|                                                                                                    |
|                                                                                                    |

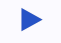